| Id   | Name              | Category | Site | Link    | Author  | Date       | Description                                                                                                    |
|------|-------------------|----------|------|---------|---------|------------|----------------------------------------------------------------------------------------------------|
| 6784 | GuildMasterBonus  | Factions | MMH  | 35-3191 | Moobler | 2009-05-12 | Guildmaster Bonus mod by Moobler Installation - Simply unzip<br>the .esp file into the Morrowind/Data files directory. Playing -<br>Run the Morrowind Launcher, click the "Data Files" button, and<br>check the box next to "GuildMasterBonus". What is it? - |
| 6783 | GuildMaster Bonus | Factions | MMH  | 35-1528 | Moobler | 2009-04-06 | Guildmaster Bonus mod by Moobler Installation - Simply unzip<br>the .esp file into the Morrowind/Data files directory. Playing -<br>Run the Morrowind Launcher, click the "Data Files" button, and<br>check the box next to "GuildMasterBonus". What is it? - |
| 6782 | GuildMaster Bonus | Factions | ММН  | 35-3204 | Moobler | 2009-05-12 | Guildmaster Bonus mod by Moobler Installation - Simply unzip<br>the .esp file into the Morrowind/Data files directory. Playing -<br>Run the Morrowind Launcher, click the "Data Files" button, and<br>check the box next to "GuildMasterBonus". What is it? - |